## 《ユーザー向け》 い RefWorks こ RefWorks い RefWork

## Soft Migration(新RefWorksへ自動移行)

Soft Migrationは、ユーザー各自が現行のRefWorksアカウントにログインしてから新RefWorksに移行す る方法です。現行のRefWorksアカウントで管理していたレコード、フォルダ、添付ファイル等のデータが 新RefWorksへ引き継がれます。

※機関ごとにリンクを設定する必要があります。本マニュアルに記載のボタンが表示されていない場合は ご所属機関のご担当者へご確認ください。(管理者は弊社までお問い合わせください。)

※新RefWorksへの移行を希望されない方や、他の文献管理ツールヘデータを移行される方は「文献情報の エクスポート <RIS形式>」をご参照ください。

1 現行のRefWorksにログインし、画面左上に表示されている Upgrade to the latest RefWorks version!をクリック

新RefWorksのログイン画面が開きます。 ★所属機関名が表示されていることを確認します。

- 2 メールアドレス、パスワードを設定
   ※メールアドレス:所属機関から発行されたメールアドレス
   ※パスワード:任意(半角英数6文字以上)
- 3 **サインアップ**をクリック
- 4 同意画面が表示されたらAGREE AND PROCEEDをクリックし、Closeをクリック
- 5 新規アカウント設定画面のフォームを入力
- 6 次へをクリック

アカウント作成が完了すると自動的に移行を開始します。

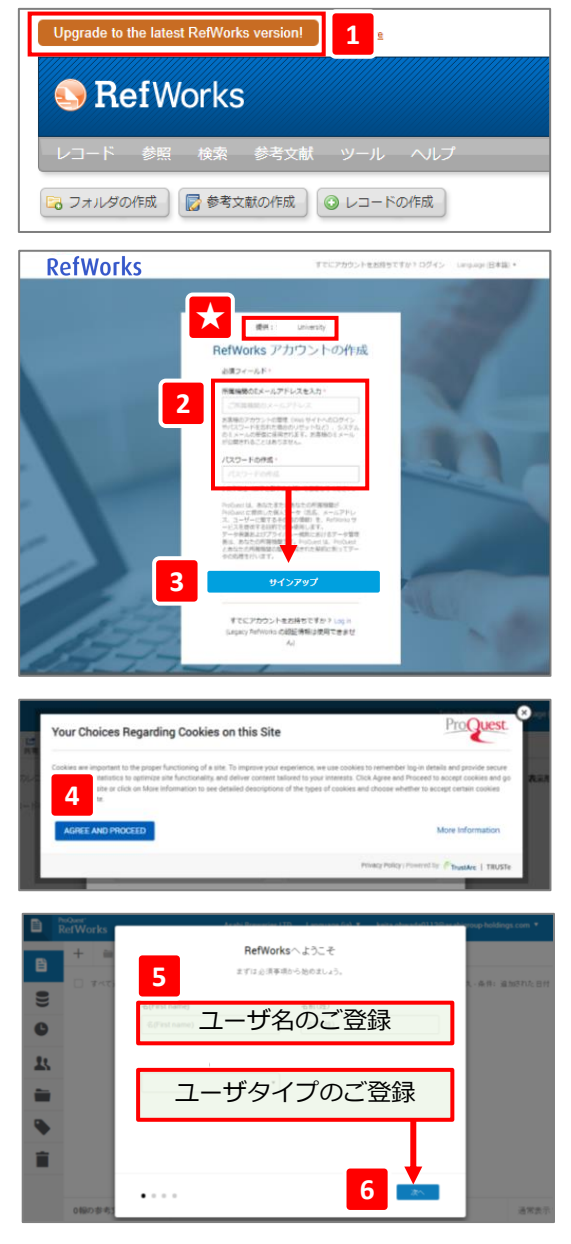

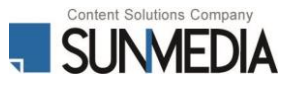